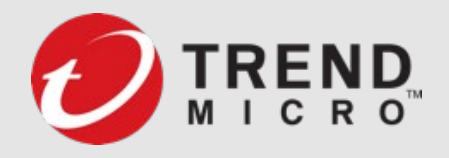

## CloudOne Workload Security 註冊 VisionOne SOP

### 系統需求檢查

- 確保Workload Security Agent 版本至少v20.0.1559 或更高。
  - ≻ 檢查方式
    - Windows

至新增移除應用程式,檢視DSA版本。

• Linux

使用terminal執行指令: rpm -qa|grep ds\_agent

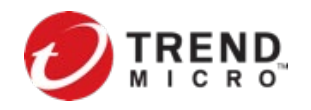

### Firewall 需開通 FQDN URLs & Port

- 請先檢查、開通Firewall相關網路配置,確保Workload Security Agent 能 對外Internet連線至下列TrendMicro CloudOne 及 Vision One 位置:
   下列註冊地區以Singapore 為例 (其它區域請參閱此):
  - \*.workload.sg-1.cloudone.trendmicro.com:443
  - gateway-control.workload.sg-1.cloudone.trendmicro.com:443
  - gateway.workload.sg-1.cloudone.trendmicro.com:443
  - \*.xdr.trendmicro.com:443
  - \*.xbc.trendmicro.com:443
  - \*.mgcp.trendmicro.com:443
  - \*.manage.trendmicro.com:443
  - ak5ih4ev105f2-ats.iot.us-east-1.amazonaws.com
  - ➤ azrb5zzyvrkw6-ats.iot.us-east-1.amazonaws.com

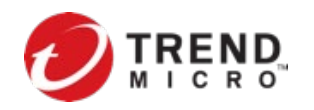

## Firewall 需開通 FQDN URLs & Port

若你的防火牆配置不支援\*.workload.<region>.cloudone.trendmicro.com格式,請個別允許訪運下列FQDN位置:

workload.sg-1.cloudone.trendmicro.com agents.workload.sg-1.cloudone.trendmicro.com •agents-001.workload.sg-1.cloudone.trendmicro.com •agents-002.workload.sg-1.cloudone.trendmicro.com •agents-003.workload.sg-1.cloudone.trendmicro.com •agents-004.workload.sg-1.cloudone.trendmicro.com •agents-005.workload.sg-1.cloudone.trendmicro.com •agents-006.workload.sg-1.cloudone.trendmicro.com •agents-007.workload.sg-1.cloudone.trendmicro.com •agents-008.workload.sg-1.cloudone.trendmicro.com •agents-009.workload.sg-1.cloudone.trendmicro.com agents-010.workload.sg-1.cloudone.trendmicro.com •gateway.workload.sg-1.cloudone.trendmicro.com •gateway-control.workload.sg-1.cloudone.trendmicro.com •xdr-resp-gw.workload.sg-1.cloudone.trendmicro.com dsmim.workload.sg-1.cloudone.trendmicro.com relay.workload.sg-1.cloudone.trendmicro.com agent-comm.workload.sg-1.cloudone.trendmicro.com

## Workload Security 註冊 Trend Micro Vision One (XDR)

• 登入 TrendMicro Vision One console (ADMINISTRATION → Product Connector)

| $(\mathbf{A})$ | ADMINISTRATION          | sion One <sup>™</sup> | M Security | Dashboard |      |         |
|----------------|-------------------------|-----------------------|------------|-----------|------|---------|
|                | Single Sign-On          |                       |            |           |      |         |
| [ÿ]]           | User Accounts           |                       |            |           |      |         |
| Х              | User Roles              |                       |            |           |      |         |
| ₽≡             | Product Connector       | k Techniques          |            |           | Got  | о Арр   |
| <b>_</b> •)    |                         |                       | Critical   | High      | Medi | Total ↓ |
|                | Third-Party Integration | 1.92)                 |            |           | 450  | 450     |
|                | Alert Notifications     | 10.49)                |            | 20        | 50   | 70      |
| ŗ              | . P                     | cal(192.168           |            |           | 59   | 59      |
| ഷ്ട്           | Audit Logs              | 3.33)                 |            | 39        |      | 39      |
| <u></u>        | Console Settings        | 3.108)                |            |           | 36   | 36      |
|                | License Information     | 2.80)                 | -          | -         | 29   | 29      |

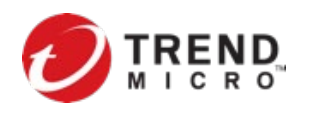

#### • 建立 Product Connector · 點擊Connect

| V  | Trend Micro V                    | ision One™   Product                                       | Connector        | O 2022-03-11 11:23 (UTC+08:00)                    | Ļ    |         | NARRORS OF           |
|----|----------------------------------|------------------------------------------------------------|------------------|---------------------------------------------------|------|---------|----------------------|
|    | Connect                          |                                                            |                  |                                                   |      | XD      | PR Data Center: Sing |
|    | Product                          | Connection status                                          | Data<br>center   | Identifier 🛈                                      | Desc | ription | Action               |
|    | Cloud One - Workload<br>Security | <ul> <li>Connected 2022-03-11</li> <li>08:25:22</li> </ul> | United<br>States | app.deepsecurity.trendmicro.com<br>(870610754999) |      |         | Disconnect           |
| ₽E | Network Sensor                   | <ul> <li>Connected 2022-03-11</li> <li>11:23:02</li> </ul> |                  | N/A                                               |      |         |                      |
| £) |                                  |                                                            |                  |                                                   |      |         |                      |
|    |                                  |                                                            |                  |                                                   |      |         |                      |
| ĽĴ |                                  |                                                            |                  |                                                   |      |         |                      |
| ഷ് |                                  |                                                            |                  |                                                   |      |         |                      |
| 3  |                                  |                                                            |                  |                                                   |      |         |                      |

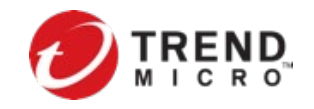

#### • 產品名稱選擇 Select Product: Workload Security

| Trend Micro Vi                   | sion One <sup>™</sup>   Product                            | Connector        |                      |
|----------------------------------|------------------------------------------------------------|------------------|----------------------|
| Connect                          |                                                            |                  |                      |
| Product                          | Connection status                                          | Data<br>center   | Identifie            |
| Cloud One - Workload<br>Security | <ul> <li>Connected 2022-03-11</li> <li>08:25:22</li> </ul> | United<br>States | app.deer<br>(8706107 |
| Network Sensor                   | <ul> <li>Connected 2022-03-11</li> <li>11:23:02</li> </ul> |                  | N/A                  |
|                                  |                                                            |                  |                      |
|                                  |                                                            |                  |                      |
|                                  |                                                            |                  |                      |

| Connect Product                         | × |
|-----------------------------------------|---|
| * Product name:                         |   |
| Cloud One - Workload Security           |   |
| Cloud App Security                      |   |
| Cloud One - Workload Security           |   |
| Deep Discovery                          |   |
| Network Security                        |   |
| Deep Security Software                  |   |
| TippingPoint Security Management System |   |
| Trend Micro Web Security                |   |
|                                         |   |

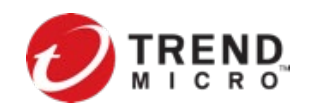

• 點擊Click Generate enrollment token並記錄保存token

#### **Connect Product**

#### \* Product name:

#### Deep Security Software

#### Enrollment token:

<u>Click to generate the enrollment token.</u> The token expires Automatically adds the product to the product list.

Description:

#### х **Connect Product** \* Product name: Cloud One - Workload Security () The product has been added to the product list. Copy and paste the enrollment token to the connecting product's web console to complete configuration. Enrollment token: eyJ0eXAiOiJKV1QiLCJhbGciOiJSUzI1NiJ9.eyJjaWQiOiJkYTNhOD ດ Expiration date: 2022-03-12 11:28:04 Description:

Х

 登入 Workload Security主控台,至 Administration > System Settings > 頁籤 Trend Micro Vision One(XDR) > 點擊Registration Button

| ť | 🥏 Trend Micro Cloud One <sup>™</sup> > Workload Security ~ Help ~ |                   |            |            |              |                 |                    |                        |              |                |                  |                   |             |               |
|---|-------------------------------------------------------------------|-------------------|------------|------------|--------------|-----------------|--------------------|------------------------|--------------|----------------|------------------|-------------------|-------------|---------------|
|   |                                                                   |                   |            |            |              |                 | Workload Securi    | ty Account Details   W | orkload Secu | ırity User Pro | perties   🥐 Help | 🛇 Support 🗸   🗖   | Search docu | mentation     |
| D | ashl                                                              | board Actions     | Alerts     | Events & R | eports       | Computers       | Policies           | Administration         |              |                |                  |                   |             |               |
| [ | ₽                                                                 | System Settings   |            | Syst       | em Sett      | tings           |                    |                        |              |                |                  |                   |             |               |
|   | Ľ                                                                 | Scheduled Tasks   |            |            |              |                 |                    |                        |              |                |                  |                   |             |               |
|   | Ľ                                                                 | Event-Based Tasks |            | Agents     | Alerts       | Contexts        | Event Forwardir    | ng System Events       | Security     | Updates        | Smart Feedback   | Trend Micro Visio | n One (XDR) | Managed Detec |
| > | ્                                                                 | User Management   |            | Registra   | ation        |                 |                    |                        |              |                |                  |                   |             |               |
| ~ | ¢,                                                                | Updates           |            | Enrollme   | nt status: I | Registered      |                    |                        |              |                |                  |                   |             |               |
|   | ~                                                                 | Security          |            | Regist     | er enrollm   | ent token       |                    |                        |              |                |                  |                   |             |               |
|   |                                                                   | Rules             |            | Security   | y Events     | Forwarding      |                    |                        |              |                |                  |                   |             |               |
|   |                                                                   | Patterns          |            | Forv       | vard securi  | ty events to Tr | end Micro Vision ( | One                    |              |                |                  |                   |             |               |
|   | ~                                                                 | Software          |            |            |              |                 |                    |                        |              |                |                  |                   |             |               |
|   |                                                                   | Agent Versio      | on Control |            |              |                 |                    |                        |              |                |                  |                   |             |               |
|   |                                                                   | - Local           |            |            |              |                 |                    |                        |              |                |                  |                   |             |               |
|   |                                                                   | 🦻 Relay Manageme  | ent        |            |              |                 |                    |                        |              |                |                  |                   |             |               |
|   |                                                                   |                   |            |            |              |                 |                    |                        |              |                |                  |                   |             |               |

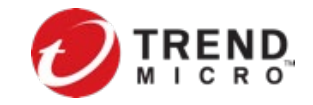

• 輸入貼上Vision One上取得的Token並點擊Register button.

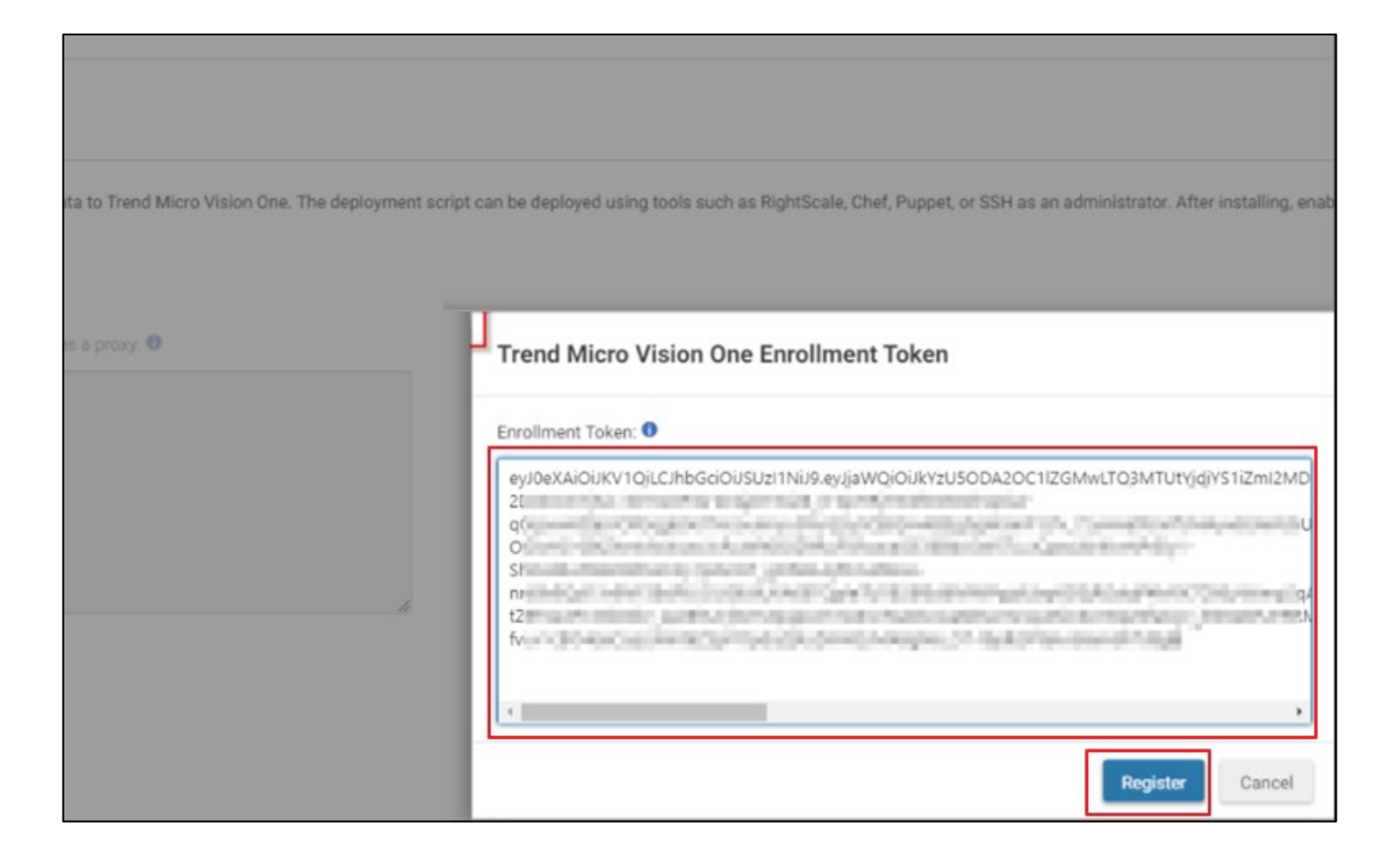

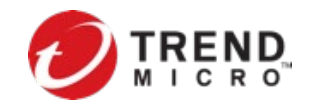

• 顯示Trend Micro Vision One 註冊成功

| 0   | ⑦ Trend Micro Cloud One <sup>™</sup> > Workload Security ~ |            |        |                   |            |                |                         |              |               |                  |
|-----|------------------------------------------------------------|------------|--------|-------------------|------------|----------------|-------------------------|--------------|---------------|------------------|
|     |                                                            |            |        |                   |            | Workload Secur | ity Account Details   W | orkload Secu | rity User Pro | perties   🥐 Help |
| Das | shboard                                                    | Actions    | Alerts | Events & Reports  | Computers  | Policies       | Administration          |              |               |                  |
| *   | 🕻 System                                                   | n Settings |        | System Set        | ttings     |                |                         |              |               |                  |
|     | Schedu                                                     | lled Tasks |        |                   |            |                |                         |              |               |                  |
|     | Event-E                                                    | ased Tasks |        | Agents Alerts     | Contexts   | Event Forwardi | ng System Events        | Security     | Updates       | Smart Feedback   |
| > 4 | 💧 User M                                                   | anagement  |        | Registration –    |            |                |                         |              |               |                  |
| ~ ( | ື<br>Dpdate                                                | S          |        | Enrollment status | Registered |                |                         |              |               |                  |
|     | 🗸 🔒 Se                                                     | curity     |        | Register enrolln  | nent token |                |                         |              |               |                  |
|     |                                                            | I Rules    |        | Security Events   | Forwarding |                |                         |              |               |                  |

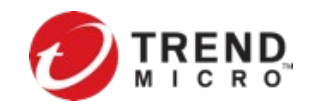

## ・ 啟用[安全事件轉發] 勾選Security Events Forwarding > Save

| 7 Trend Micro Cloud One <sup>™</sup> > Workload Sec | curity ~ Help ~ Help ~                                                                                                 |
|-----------------------------------------------------|----------------------------------------------------------------------------------------------------|
|                                                     | Workload Security Account Details   Workload Security User Properties   ?) Help   🕥 Support 🗸   🝳 Search documentation |
| Dashboard Actions Alerts Events & Reports           | Computers Policies Administration                                                                                      |
| 🔅 System Settings System Se                         | ettings                                                                                                    |
| Scheduled Tasks                                     |                                                                                                    |
| Event-Based Tasks                                   | s Contexts Event Forwarding System Events Security Updates Smart Feedback Trend Micro Vision One (XDR) Managed Detec   |
| > 🔹 User Management Registration -                  |                                                                                                    |
| V TUpdates                                          | Incent teken                                                                                                    |
| ✓ Security                                          |                                                                                                    |
| Rules Security Event                                | ts Forwarding                                                                                                    |
| Patterns                                            | curity events to Trend Micro Vision One                                                                                |
| ✓ ⊚ Software                                        |                                                                                                    |
| Agent Version Control                               |                                                                                                    |
| Local                                               | Also Security Events forwarding check box will be enabled and ticked.                                                  |
| Relay Management                                    |                                                                                                    |
|                                                     | Security Events Forwarding                                                                                             |
| 轉發將曾包含以下                                            | 模組事件:                                                                                                    |
| •Anti-Malware                                       |                                                                                                    |
| •Web Reputation                                     | At this point Deep Security Manager is enrolled with Vision One for Detection modules events (IPS, IM, LI, WRS, AM     |
|                                                     |                                                                                                    |
| <ul> <li>Integrity Monito</li> </ul>                | ring                                                                                                    |
| <ul> <li>Log Inspection</li> </ul>                  |                                                                                                    |
| •Intrusion Preven                                   | tion                                                                                                    |
|                                                     |                                                                                                    |
| <ul> <li>ACTIVITY IVIONITORI</li> </ul>             |                                                                                                    |

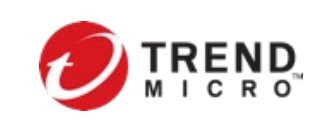

# 啟用 [Activity Monitoring] 至Policies > Activity Monitoring > General > On > Save ※Agent 版本必須至少 v20.0.0-1681或更高版本才能支援。

| Policy: ActivitySensor   |                                                                        |  |  |  |  |  |  |  |
|--------------------------|------------------------------------------------------------------------|--|--|--|--|--|--|--|
| Proverview               | General                                                                |  |  |  |  |  |  |  |
| 🐼 Anti-Malware           | Activity Monitoring                                                    |  |  |  |  |  |  |  |
| Web Reputation           | Activity Monitoring State: On  On                                      |  |  |  |  |  |  |  |
| Activity Monitoring      | Default (Off)                                                          |  |  |  |  |  |  |  |
| Intrusion Prevention     | On                                                                     |  |  |  |  |  |  |  |
| Integrity Monitoring     | ΟΠ                                                                     |  |  |  |  |  |  |  |
| Q Log Inspection         | 啟用後將會將以下事件轉發至Vison One(XDR):                                           |  |  |  |  |  |  |  |
| Application Control      | <ul> <li>Process activity</li> <li>File activity</li> </ul>            |  |  |  |  |  |  |  |
| Interface Types          | <ul> <li>Network activity</li> </ul>                                   |  |  |  |  |  |  |  |
| Settings                 | <ul> <li>Connection activity</li> <li>Domain query activity</li> </ul> |  |  |  |  |  |  |  |
| X <sup>♣</sup> Overrides | <ul> <li>Registry activity (Windows only)</li> </ul>                   |  |  |  |  |  |  |  |
|                          | User account activity (Windows only)                                   |  |  |  |  |  |  |  |

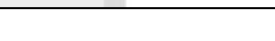

C

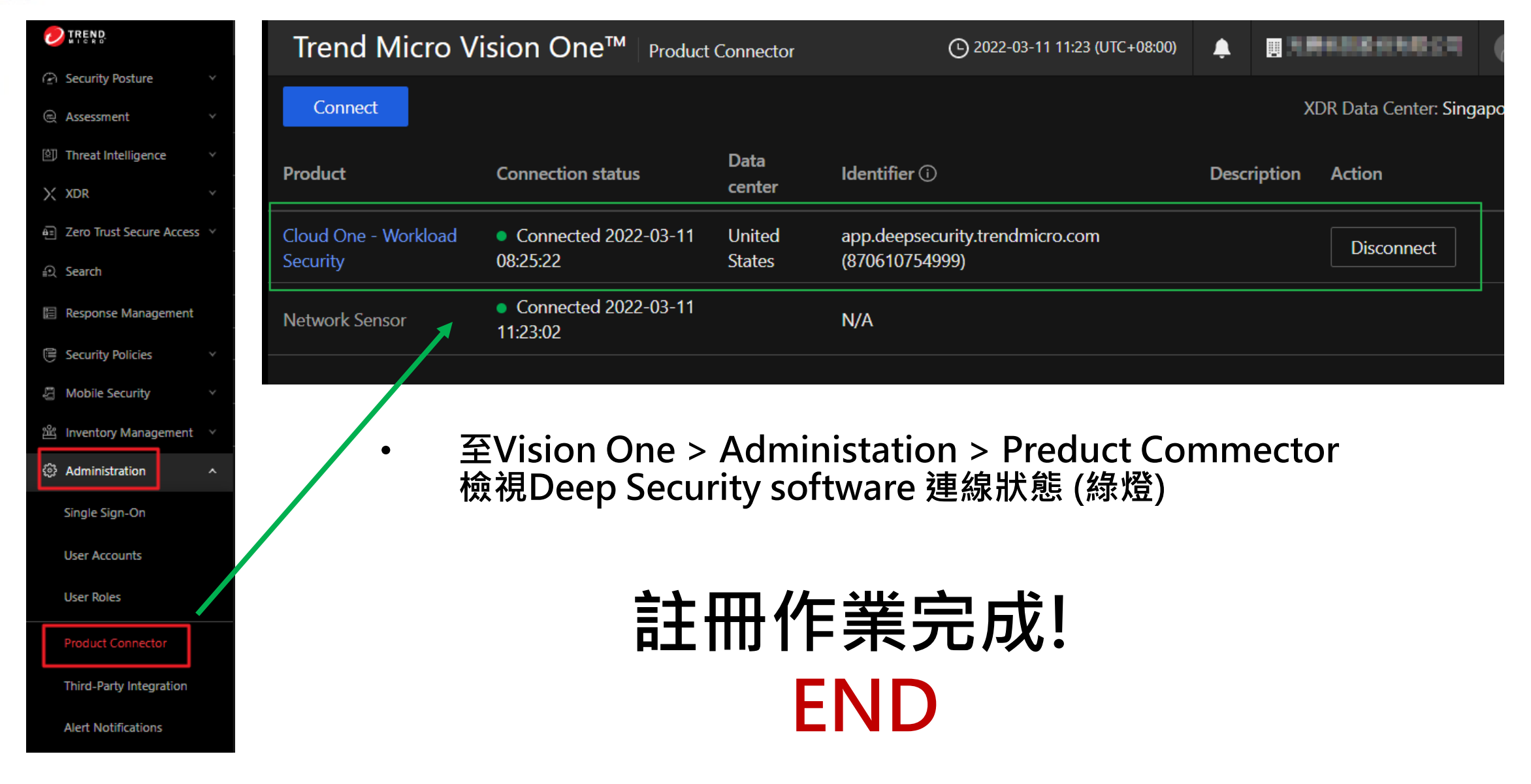

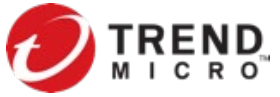